# **VPN** accounts

- Create VPN account
- Editing VPN account
- Diagnostic Information
- WireGuard online users list
- IKEv2 online users list

# Create VPN account

### Order now | Download | FAQ

In this panel tab you can create new VPN accounts.

This activity can be simplified by using additional modules for WHMCS that automate the whole process. <u>More information here.</u>

## Create VPN account

To create a VPN account go to VPN accounts -> Add VPN account

| PUQVPNCP         |                    | ? HE | LP?                      | ruslan (79.184.3.204)                        | Logout |
|------------------|--------------------|------|--------------------------|----------------------------------------------|--------|
| Dashboard        | VPN accounts / A   | ٨dd  | VP                       | N account                                    |        |
| VPN servers      | Add                |      |                          |                                              |        |
| VPN accounts     | Name               |      | Wireg                    | uard                                         |        |
| List of accounts | peer_10            |      | 77_87                    | 7_125_209 (wg110 10.0.110                    | .1/2 🗸 |
| Add account      | Enable<br>Username | ~    | 10.0.1<br>Privat         | 10.13<br>e key                               | ~      |
| WireGuard online | user_104           |      | mFM6                     | as+3v5HY1j6EnNFfCWBD2<br>kev                 | 2kdd(  |
| IKEv2 online     | 9e4&@R5K\$C        |      | gSNF:                    | 3nnm8z2PCsF+vCOI1u9Na                        | B3H1   |
| Settings         | Generate password  |      | Bandy<br>0<br>Bandy<br>0 | vidth download (in M)<br>vidth upload (in M) |        |
| About us         |                    |      | L                        |                                              |        |

The system will automatically fill the form with unique data. It is necessary to change them if there is a need for it.

- Name Account name, required to link the account with the WireGuard and IKEv2 servers
- Status Account status can be enabled or disabled
- **Username/Password** Authorization data for protocols that require login and password authorization (IKEv2)
- Wireguard The Wireguard interface to which the new account will be assigned
- **IP** The IP address that will be allocated to the account and will be assigned when connecting by any protocol.

- **Private key/Public key** -Traffic encryption keys in the WireGuard protocol
- **Bandwidth download /Bandwidth upload -** If necessary, reassign the bandwidth of the account. Otherwise, a similar parameter of the WireGuard interface will be taken into account

After filling in all the fields, click the **Add** button

| <b>PUQVPNCP</b> |                                             |                      |                                        |                                                                                                    | ? HELP ?                                                                                                    | ruslan (79.184.3.2                       | 204) Logout   |
|-----------------|---------------------------------------------|----------------------|----------------------------------------|----------------------------------------------------------------------------------------------------|----------------------------------------------------------------------------------------------------|------------------------------------------|---------------|
| Dashboard       | VPN accounts / Edit                         | t VPN a              | ccount                                 |                                                                                                    |                                                                                                    |                                          |               |
| VPN servers     | Save Delete Create one-tim                  | ne link              |                                        |                                                                                                    |                                                                                                    |                                          |               |
| VPN accounts    | Name                                        | IKEN                 | )                                      |                                                                                                    |                                                                                                    |                                          |               |
| Settings        | peer_10<br>Wireguard                        | Security A           | ssociations (1 up                      | , 0 connecting):                                                                                                    |                                                                                                    |                                          |               |
| About us        | 77_87_125_209  Private key                  | Wire                 | Guard                                  |                                                                                                    |                                                                                                    |                                          |               |
|                 | mFM6as+3v5HY1j6EnNFfCWBD2kdd(<br>Public kev | Endpoint             | Allowed IPs                            | Latest handshake                                                                                                    | Transfer RX                                                                                                    | Transfer TX H                            | Ceepalive     |
|                 | gSNF3nnm8z2PCsF+vCOI1u9NaB3H                | (none)               | 10.0.110.13/32                         | never                                                                                                    | 0                                                                                                    | 0 5                                      | ·             |
|                 | User 104                                    | Firewall M           | langle                                 |                                                                                                    |                                                                                                    |                                          |               |
|                 | Password                                    | 0.0.0.0/0 10.0.110.1 | -> 10.0.110.13 MA<br>3 -> 0.0.0.0/0 MA | RK 0xd5 Pkt:0 Bytes:0<br>RK 0xd5 Pkt:0 Bytes:0                                                                                                    |                                                                                                    |                                          |               |
|                 | 9e4&@R5K\$C                                 | Traffic Co           | ntrol                                  |                                                                                                    |                                                                                                    |                                          |               |
|                 | Generate password                           | ens18><br>Sent 0 by  | class htb 1:213 r<br>tes 0 pkt (droppe | oot leaf c416: prio 0 ra<br>d 0, overlimits 0 requeu                                                                                                    | te 30Mbit ceil 30Mb<br>es 0)                                                                                         | it burst 1593b cbu                       | rst 1593b     |
|                 | Status                                      | backlog 0            | b Op requeues O                        |                                                                                                    |                                                                                                    |                                          |               |
|                 | Enable 🗸                                    | wg110>               | class htb 1:213 r                      | oot leaf c417: prio 0 ra                                                                                                    | te 30Mbit ceil 30Mb                                                                                                  | it burst 1593b cbu                       | rst 1593b     |
|                 | IP                                          | backlog 0            | b Op requeues O                        | a 0, overcimics 0 requeu                                                                                                    | es 0)                                                                                                    |                                          |               |
|                 | Bandwidth download (in M)                   |                      |                                        |                                                                                                    |                                                                                                    |                                          |               |
|                 | 30                                          | Traffi               | c 2022-12                              |                                                                                                    |                                                                                                    |                                          |               |
|                 | Bandwidth upload (in M)                     | Traffic Dow          |                                        |                                                                                                    |                                                                                                    | 0 GiB                                    |               |
|                 | 30                                          | Traffic Uple         | ad                                     |                                                                                                    |                                                                                                    | 0 GiB                                    |               |
|                 |                                             |                      |                                        | [Interface]<br>Address = 10.0.<br>DNS = 10.0.110.<br>PrivateKey = mF<br>[Peer]<br>AllowedIPs = 0.<br>PersistentKeppa<br>Endpoint = 77.<br>BublicKey = xbr<br>Download config | 110.13/24<br>1,77.87.125.200<br>M6as+3v5HY1j6EnNFfC<br>0.0.0/0<br>Live = 5<br>7.125.200:51930<br>wVHxNZ8UsjHQyyzFwm0 | WBD2kddQUq3UmXk/Fa<br>Ey1UC+wvKQ0FG/cLoJ | eTEO=<br>h2w= |

# Editing VPN account

### Order now | Download | FAQ

In this panel tab you can manage VPN accounts.

This activity can be simplified by using additional modules for WHMCS that automate the whole process. <u>More information here.</u>

#### Edit an VPN account

To edit an account, go to **VPN accounts -> List accounts** and select the account you want to edit by pressing the **EDIT** button

| DUOVDNCD         |               |        |                  |             |                    |               | 1 (70      | 1012204     |        |
|------------------|---------------|--------|------------------|-------------|--------------------|---------------|------------|-------------|--------|
| PUQVPNCP         |               |        |                  |             |                    | ? HELP ?      | ruslan (79 | .184.3.204) | Logout |
| Dashboard        | VPN accoun    | ts     |                  |             |                    |               |            |             |        |
| VPN servers      | Create        |        |                  |             |                    |               |            |             |        |
| VPN accounts     | Find By Name  | Status | Find By Username | Find By IP  | Download<br>Upload | WireGuard     | Mangle     |             |        |
| List of accounts | 1-4820-dupa   | Enable | user_1           | 10.0.7.66   | 3M<br>4M           | <u>1-4820</u> | 100        | Edit        | Delete |
| WireGuard online | dimon_pc      | Enable | user_219         | 10.0.110.5  | 30M<br>30M         | 77 87 125 209 | 324        | Edit        | Delete |
| IKEv2 online     | dimon_telefon | Enable | dimon_telefon    | 10.0.110.7  | 30M<br>30M         | 77 87 125 209 | 110        | Edit        | Delete |
| Settings         | dino_pc       | Enable | user_433         | 10.0.110.6  | 30M<br>30M         | 77 87 125 209 | 538        | Edit        | Delete |
| About us         | dino_telefon  | Enable | dino_telefon     | 10.0.110.8  | 30M<br>30M         | 77 87 125 209 | 209        | Edit        | Delete |
|                  | galia_pc      | Enable | user_11          | 10.0.110.11 | 30M<br>30M         | 77 87 125 209 | 211        | Edit        | Delete |
|                  | peer_1        | Enable | user_10          | 10.0.96.2   | 1M<br>1M           | Default 97    | 109        | Edit        | Delete |
|                  | peer_10       | Enable | user_104         | 10.0.110.13 | 30M<br>30M         | 77 87 125 209 | 213        | Edit        | Delete |
|                  | peer_100      | Enable | user_101         | 10.0.100.14 | 33M<br>22M         | Default 101   | 206        | Edit        | Delete |
|                  | peer_101      | Enable | user_102         | 10.0.110.9  | 30M                | 77 87 125 209 | 207        | Edit        | Delete |

| PUQVPNCP    |                                                                        |                                               |                                                                                 |                                                                                                    | ? HELI                                                                                                    | P? ruslan (79.1                        | 84.3.204)               | Logout |
|-------------|------------------------------------------------------------------------|-----------------------------------------------|---------------------------------------------------------------------------------|----------------------------------------------------------------------------------------------------|----------------------------------------------------------------------------------------------------|----------------------------------------|-------------------------|--------|
| ashboard    | VPN accounts / Edi                                                     | it VPN a                                      | ccount                                                                          |                                                                                                    |                                                                                                    |                                        |                         |        |
| PN servers  | Save Delete Create one-ti                                              | ime link                                      |                                                                                 |                                                                                                    |                                                                                                    |                                        |                         |        |
| PN accounts | Name                                                                   | IKEN                                          | า                                                                               |                                                                                                    |                                                                                                    |                                        |                         |        |
| ettings     | peer_10<br>Wireguard                                                   | Security /                                    | ∠<br>Associations (1 up                                                         | , 0 connecting):                                                                                                    |                                                                                                    |                                        |                         |        |
| bout us     | 77_87_125_209 Private key                                              | Wire                                          | Guard                                                                           |                                                                                                    |                                                                                                    |                                        |                         |        |
|             | mFM6as+3v5HY1j6EnNFfCWBD2kdd(                                          | Endneint                                      | Allowed IDe                                                                     | Latest handshake                                                                                                    | Tunnefer DV                                                                                                    | Tunnefey TV                            | Vaarali                 |        |
|             | Public key                                                             | (popo)                                        | 10.0.110.12/22                                                                  | Latest nanusnake                                                                                                    | 1 ransier KA                                                                                                    | Iransier I A                           | 5                       | ve     |
|             | gSNF3nnm8z2PCsF+vCOI1u9NaB3H\                                          | (none)                                        | 10.0.110.13/32                                                                  | lievei                                                                                                    | 0                                                                                                    | 0                                      | J                       |        |
|             | Username                                                               | Firewall N                                    | Mangle                                                                          |                                                                                                    |                                                                                                    |                                        |                         |        |
|             | user_104                                                               | 0.0.0.0/0                                     | -> 10.0.110.13 MA                                                               | RK 0xd5 Pkt:0 Bvtes:0                                                                                                    |                                                                                                    |                                        |                         |        |
|             | Password                                                               | 10.0.110.                                     |                                                                                 |                                                                                                    |                                                                                                    |                                        |                         |        |
|             | 9e4&@R5K\$C                                                            | Traffic Co                                    | ontrol                                                                          |                                                                                                    |                                                                                                    |                                        |                         |        |
|             | Status<br>Enable ~<br>IP<br>10.0.110.13 ~<br>Bandwidth download (in M) | backlog (<br>wg110><br>Sent 0 by<br>backlog ( | Əb Θp requeues Θ<br>class htb 1:213 r<br>ytes Θ pkt (droppe<br>Əb Θp requeues Θ | oot leaf c417: prio 0 r<br>d 0, overlimits 0 reque                                                                                                    | ate 30Mbit ceil 3(<br>ues 0)                                                                                            | Mbit burst 1593b                       | cburst 15               | 93b    |
|             | 30                                                                     | Traffi                                        | c 2022-12                                                                       |                                                                                                    |                                                                                                    |                                        |                         |        |
|             | Bandwidth upload (in M)                                                | Traffic Dov                                   | vnload                                                                          |                                                                                                    |                                                                                                    | 0 GiB                                  |                         |        |
|             | 30                                                                     | Traffic Upl                                   | oad                                                                             |                                                                                                    |                                                                                                    | 0 GiB                                  |                         |        |
|             |                                                                        |                                               |                                                                                 | <pre>[Interface]<br/>Address = 10.0<br/>DNS = 10.0.110<br/>PrivateKey = m<br/>[Peer]<br/>AllowedIPs = 0<br/>PersistentKeep<br/>Endpoint = 77.<br/>PublicKey = xb</pre> | .110.13/24<br>.1,77.87.125.200<br>FMGas+3v5HY1j6EnNI<br>.0.0.0/0<br>alive = 5<br>87.125.200:51930<br>rwVHxNZ8UsjHQyyzFv | FfCWBD2kddQUq3UmX<br>wm0Ey1UC+wvKQ0FG/ | (k/FaeTEo=<br>'cLoJh2w= |        |

It is possible to edit the following parameters

- **Password** User password for connecting through protocols that require login and password authorization
- Status To enable or disable an account
- **IP** The IP address that will be allocated to the account and will be assigned when connecting by any protocol (If you change this setting, you must reconfigure the client with the new configuration in the WireGuard protocol)
- Bandwidth download/Bandwidth upload Account bandwidth

After all the data has been entered, click the **Save** button.

Each time the **Save** button is pressed, the client settings will be reconfigured and the connection to the client will be terminated.

# **Diagnostic Information**

### Order now | Download | FAQ

Information about VPN account diagnostics is available in the menu item **VPN accounts -> List accounts.** Select the VPN account for which you want to display diagnostic information by clicking the **EDIT** button

| <b>PUQVPNCP</b>  |                |        |                  |             |                    |               | ? HELP ? | ruslan (79.184 | I.3.204) Loge | out |
|------------------|----------------|--------|------------------|-------------|--------------------|---------------|----------|----------------|---------------|-----|
| Dashboard        | VPN accounts   |        |                  |             |                    |               |          |                |               |     |
| VPN servers      | Create         |        |                  |             |                    |               |          |                |               |     |
| VPN accounts     | rus            | Status | Find By Username | Find By IP  | Download<br>Upload | WireGuard     | Mangle   |                |               |     |
| List of accounts | ruslan_dom_pc  | Enable | user_217         | 10.0.110.4  | 30M<br>29M         | 77 87 125 209 | 322      | Edit           | Delete        |     |
| WireGuard online | ruslan_pc      | Enable | user_181         | 10.0.110.3  | 30M<br>30M         | 77 87 125 209 | 286      | Edit           | Delete        |     |
| IKEv2 online     | ruslan_telefon | Enable | user_32          | 10.0.110.17 | 10M<br>10M         | 77 87 125 209 | 131      | Edit           | Delete        |     |
| Settings         | ruslan_windows | Enable | test_windows     | 10.0.110.10 | 30M<br>30M         | 77 87 125 209 | 210      | Edit           | Delete        |     |
| About us         |                |        |                  |             |                    |               |          |                |               |     |

| DUOVDNICD    |                                              |                                                                                                  |                                                         |                                                                                                    |                                                                                                 |                              |                                |       |  |  |  |
|--------------|----------------------------------------------|--------------------------------------------------------------------------------------------------|---------------------------------------------------------|----------------------------------------------------------------------------------------------------|-------------------------------------------------------------------------------------------------|------------------------------|--------------------------------|-------|--|--|--|
| PUQVPNCP     |                                              |                                                                                                  |                                                         |                                                                                                    |                                                                                                 | ? HELP ?                     | ruslan (79.184.3.204)          | Logou |  |  |  |
| Dashboard    | VPN accounts / Edit                          | VPN ad                                                                                           | ccount                                                  |                                                                                                    |                                                                                                 |                              |                                |       |  |  |  |
| VPN servers  | Save Delete Create one-tim                   | e link                                                                                           |                                                         |                                                                                                    |                                                                                                 |                              |                                |       |  |  |  |
| VPN accounts | Name                                         | ILCE2                                                                                            |                                                         |                                                                                                    |                                                                                                 |                              |                                |       |  |  |  |
| Settings     | ruslan_telefon<br>Wireguard                  | IKEV2                                                                                            | sociations (1 un                                        | A connecting):                                                                                                    |                                                                                                 |                              |                                |       |  |  |  |
| About us     | 77_87_125_209 Private key                    | ikev2-rusla<br>ikev2-rusla<br>ikev2-rusla                                                        | an_telefon[5596]:<br>an_telefon{9}: I<br>an_telefon{9}: | STABLISHED 82 minutes ago, 7<br>NSTALLED, TUNNEL, reqid 2, ESF<br>0.0.0.0/0 === 10.0.110.17/32                                                                                                    | 7.87.125.200[dev.sof<br>in UDP SPIs: ccff81                                                     | tkeel.com]<br>f6_i f9bcfbe   | .79.184.3.204[user_32]<br>ef_o | 1     |  |  |  |
|              | MEZAzrlpzqNJCT8k9JWLkBL2+TPe/L<br>Public key | WireG                                                                                            | luard                                                   |                                                                                                    |                                                                                                 |                              |                                | - 1   |  |  |  |
|              | GA2IQFgC+SVYwoletUNQPSR1ytiet4               | Endpoint                                                                                         | Allowed IPs                                             | Latest handshake                                                                                                    | Transfer RX                                                                                     | Transfe                      | er TX Keepalive                |       |  |  |  |
|              | Username                                     | (none)                                                                                           | 10.0.110.17/32                                          | never                                                                                                    | 0                                                                                               | 0                            | 5                              |       |  |  |  |
|              | user_32                                      |                                                                                                  |                                                         |                                                                                                    |                                                                                                 |                              |                                |       |  |  |  |
|              | Password                                     | Firewall M                                                                                       | angle                                                   |                                                                                                    |                                                                                                 |                              |                                |       |  |  |  |
|              | 4zU5D8TTMjt                                  | 0.0.0/0/-> 10.0.110.17 MARK 0x33 Pkt:0 Bytes:0<br>10.0.110.17 -> 0.0.0/0 MARK 0x33 Pkt:0 Bytes:0 |                                                         |                                                                                                    |                                                                                                 |                              |                                |       |  |  |  |
|              | Generate password                            | Traffic Con                                                                                      | itrol                                                   |                                                                                                    |                                                                                                 |                              |                                |       |  |  |  |
|              | Status                                       | ens18> c                                                                                         | lass htb 1:131 r                                        | oot leaf c34e: prio 0 rate 10M                                                                                                    | Nbit ceil 10Mbit burs                                                                           | t 1600b cbur                 | st 1600b                       |       |  |  |  |
|              | Enable                                       | Sent 44201<br>backlog 0b                                                                         | 690 bytes 69734                                         | okt (dropped 12, overlimits 29                                                                                                    | 9971 requeues 0)                                                                                |                              |                                |       |  |  |  |
|              | IP                                           |                                                                                                  | 1 11 1 12                                               |                                                                                                    | at the state of the state                                                                       |                              |                                |       |  |  |  |
|              | 10.0.110.17 ~                                | Sent 62713                                                                                       | :lass ntb 1:131 r<br>8 bytes 318 pkt (                  | dropped 0, overlimits 0 requeu                                                                                                    | NDIT CEIL IOMDIT DURS<br>Jes Θ)                                                                 | t 1600b CDU                  | ST 1600D                       |       |  |  |  |
|              | Bandwidth download (in M)                    | backlog Øb                                                                                       | 0 0p requeues 0                                         |                                                                                                    |                                                                                                 |                              |                                |       |  |  |  |
|              | 10                                           |                                                                                                  |                                                         |                                                                                                    |                                                                                                 |                              |                                |       |  |  |  |
|              | Bandwidth upload (in M)                      | Traffic                                                                                          | - <b>7077</b> 17                                        |                                                                                                    |                                                                                                 |                              |                                |       |  |  |  |
|              | 10                                           | Irdino                                                                                           | 2022-12                                                 |                                                                                                    |                                                                                                 |                              |                                |       |  |  |  |
|              |                                              | Traffic Dowr                                                                                     | nload                                                   |                                                                                                    | 3.6                                                                                             | 75 GiB                       |                                |       |  |  |  |
|              |                                              | Traffic Uploa                                                                                    | ad                                                      |                                                                                                    | 0.9                                                                                             | 48 GiB                       |                                |       |  |  |  |
|              |                                              |                                                                                                  |                                                         | [Interface]<br>Address = 10.0.110.17.<br>DNS = 10.0.110.1,77.6<br>PrivateKey = MEZAZrly<br>[Peer]<br>AllowedIPs = 0.0.0,<br>PersistentKeepalive =<br>Endpoint = 77.87.125.<br>PublicKey = xbrWHXNZ<br>Download config | 7/24<br>37.125.200<br>32qNJCT8k9JWLkBL2+TPe<br>/0<br>= 5<br>.200:51930<br>28U5jHQyyzFwmOEy1UC+w | /LZQp3RAWEq1<br>vKQ0FG/cLoJł | ffko=<br>12w=                  |       |  |  |  |

#### IKEv2 section

Actual data from the system about the connection in the IKEv2 protocol

#### WireGuard

Actual data from the system about the connection in the **WireGuard** protocol

#### **Firewall Mangle**

The actual data is taken from the system firewall, these are rules that mark traffic from the client and to the client for bandwidth limitation purposes and to collect traffic statistics, with statistics on packet counters and traffic passing through these rules.

While the system is reading the brush value, the counter is reset to zero.

#### Traffic control

The actual data is taken from the system with the Traffic Control configuration, it shows that the interfaces are involved in traffic filtering in order to limit the rate for clients of this interface.

#### Traffic

Actual traffic usage in the current month

There is also a section with the configuration of the **WireGuard** client in the form of a QR code and in text form

# WireGuard online users list

### Order now | Download | FAQ

In order to see which VPN accounts are online in the **WireGuard** protocol, you need to go to the menu item **VPN accounts-**>WireGuard online

| PUQVPNCP         |                |                         |             |                     |                     | ? HELP         | ? rusla    | n (79.184.3.204) | Logout |
|------------------|----------------|-------------------------|-------------|---------------------|---------------------|----------------|------------|------------------|--------|
| Dashboard        | WireGuai       | d online: 4             |             |                     |                     |                |            |                  |        |
| VPN servers      | Find By Name   | Status Find By Username | Find By IP  | Endpoint            | Handshake           | Transfer RX/TX | Download   | WireGuard        |        |
|                  | dimon_telefon  | Enable dimon_telefon    | 10.0.110.7  | 46.211.82.141:10212 | 2022-12-14 13:18:36 | 19780/38828    | 30M<br>30M | 77 87 125 209    | Edit   |
| List of accounts | peer_3         | Enable user_3           | 10.0.108.6  | 79.184.3.204:43596  | 2022-12-14 13:17:48 | 148/220        | 40M<br>50M | Default 109      | Edit   |
| Add account      | ruslan_pc      | Enable user_181         | 10.0.110.3  | 79.184.3.204:44832  | 2022-12-14 13:18:33 | 7508/10764     | 30M<br>30M | 77 87 125 209    | Edit   |
| WireGuard online | ruslan_telefon | Enable user_32          | 10.0.110.17 | 79.184.3.204:46740  | 2022-12-14 13:18:33 | 19588/76972    | 10M<br>10M | 77 87 125 209    | Edit   |
| Settings         |                |                         |             |                     |                     |                |            |                  |        |
| About us         |                |                         |             |                     |                     |                |            |                  |        |

# IKEv2 online users list

### Order now | Download | FAQ

In order to see which VPN accounts are online in the **IKEv2** protocol, you need to go to the menu item **VPN accounts->IKE\_v2 online** 

| <b>PUQVPNCP</b>  |                |                         |             |              |                |                    | ? HI               | ELP?         | ruslar | n (10.0.110.3) | Logout |
|------------------|----------------|-------------------------|-------------|--------------|----------------|--------------------|--------------------|--------------|--------|----------------|--------|
| Dashboard        | IKEv2 onli     | ne: 3                   |             |              |                |                    |                    |              |        |                |        |
| VPN servers      | Find By Name   | Status Find By Username | Find By IP  | Endpoint     | Uptime         | Download<br>Upload | WireGuard          |              |        |                |        |
| VPN accounts     | dimon_telefon  | Enable dimon_telefon    | 10.0.110.7  | 79.184.3.204 | 1 second ago   | 30M<br>30M         | <u>77 87 125 2</u> | <u>209</u> I | Edit   | Drop connect   | ion    |
| Add account      | ruslan_pc      | Enable user_181         | 10.0.110.3  | 79.184.3.204 | 8 seconds ago  | 30M<br>30M         | 77 87 125 2        | <u>209</u> I | Edit   | Drop connect   | tion   |
| WireGuard online | ruslan_telefon | Enable user_32          | 10.0.110.17 | 79.184.3.204 | 15 seconds ago | 10M<br>10M         | 77 87 125 2        | <u>209</u> I | Edit   | Drop connect   | ion    |
| IKEv2 online     |                |                         |             |              |                |                    |                    |              |        |                |        |
| Settings         |                |                         |             |              |                |                    |                    |              |        |                |        |
| About us         |                |                         |             |              |                |                    |                    |              |        |                |        |